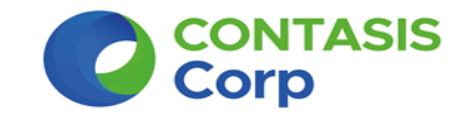

# Manual

# Actualización de Versión Sistema Facturación Electrónica (FEICONT) v19.04.01

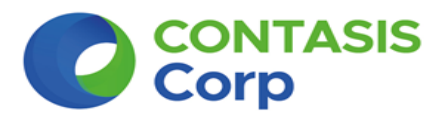

El Sistema Facturación Electrónica FEICONT tiene instalada en nuestro equipo las siguientes carpetas y están con los siguientes nombres:

- Contasis S.A.C y/o CONTASISCORP\FEICONT
- FEI y/o FEICONT (esta es una carpeta FEICONT que no esta dentro de la carpeta CONTASISCORP ya que son distintas).

(\* ) Tenemos que ubicar y saber en donde están instaladas dichas carpetas, no olvide tomar nota ya que es importante para la actualización de la nueva versión.

En nuestro ejemplo para el manual de actualización nuestras carpetas están instalada en la unidad "D" de nuestro disco duro

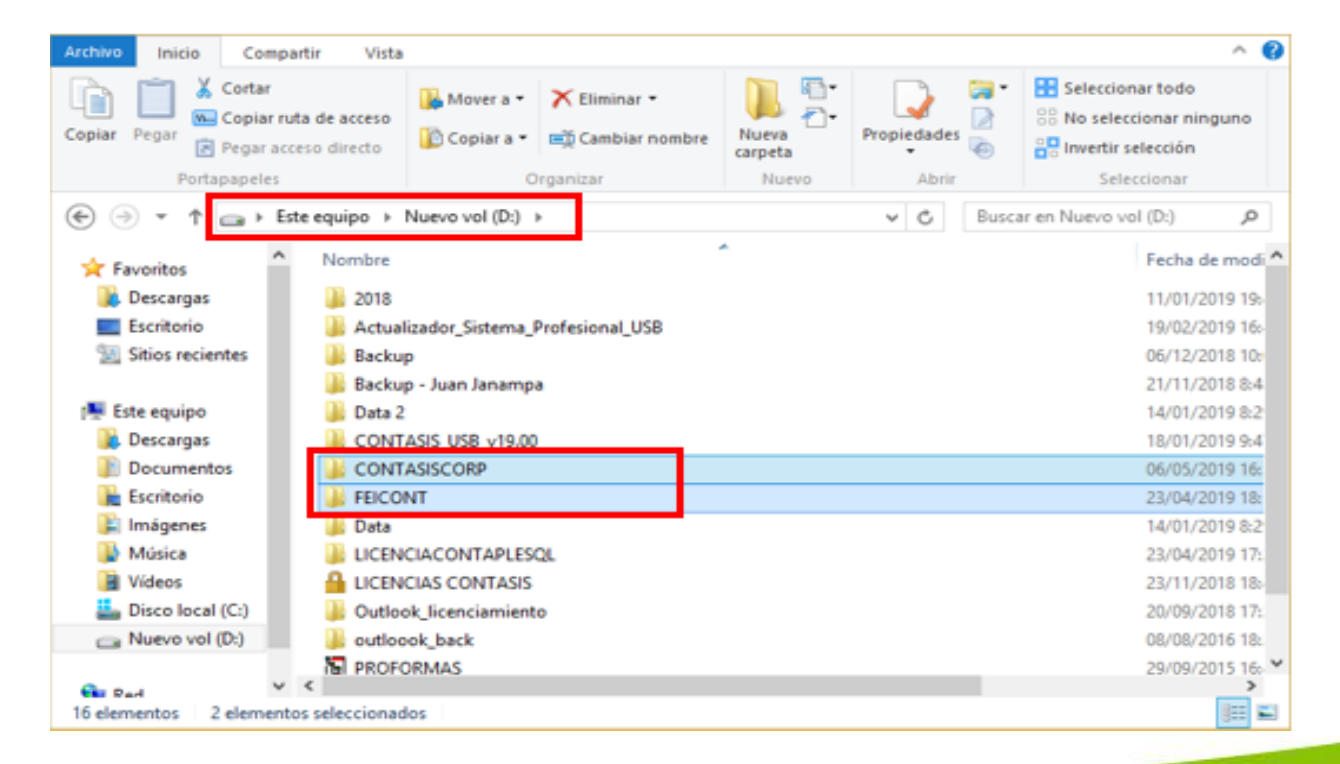

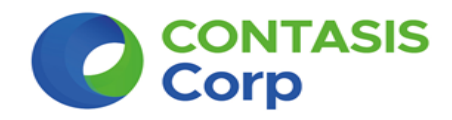

## Pasos para la Actualización del Sistema Facturación FEICONT

**Paso** N° 1: Se tiene que desinstalar la versión anterior, para ello vamos a ingresar al **Panel de Control**, a la opción "Programas", clic **"Desinstalar un programa".** 

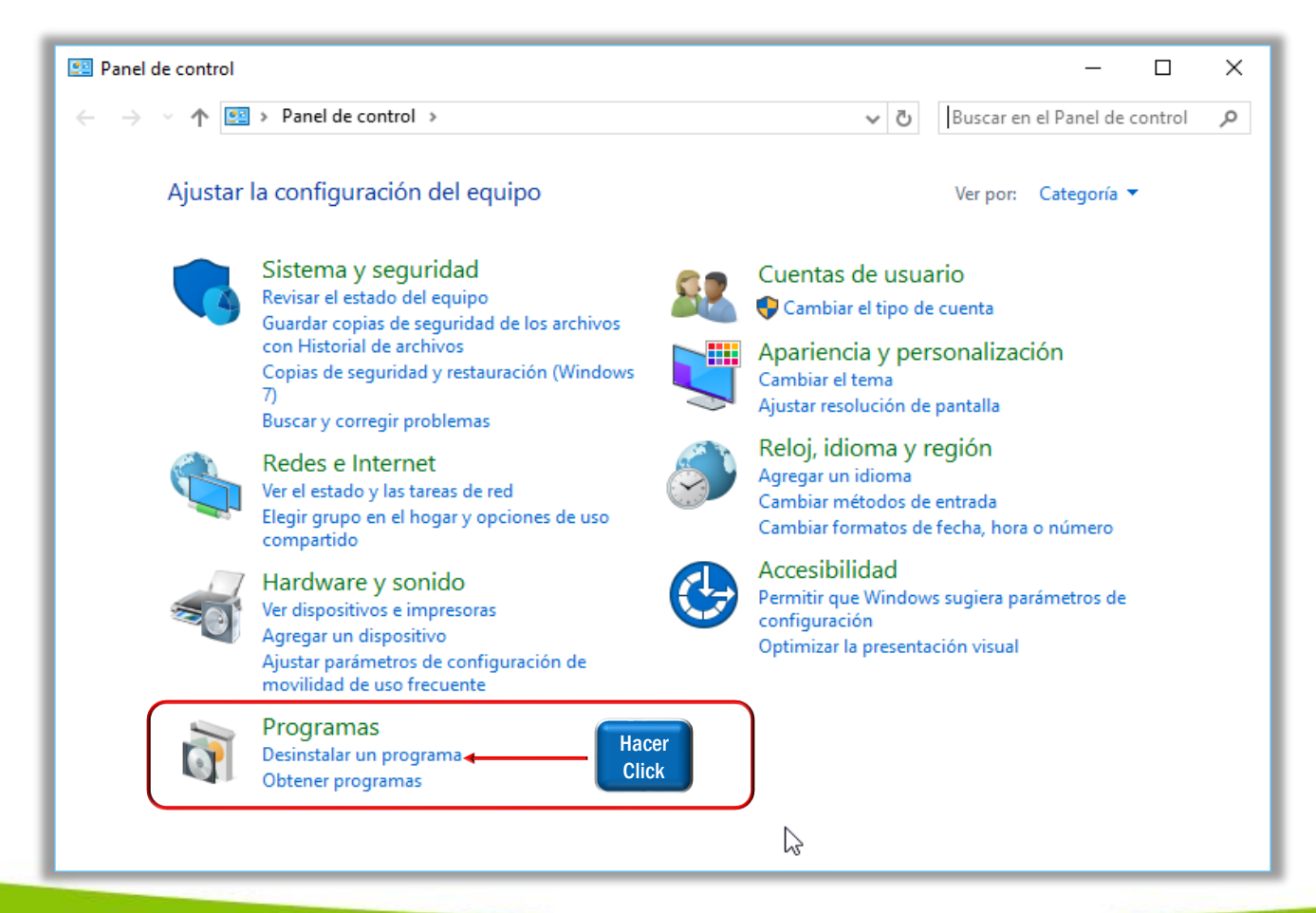

Paso N° 2: Ahora buscará los siguientes programas:

- a) "Facturación Electrónica Integrada Extension".
- b) "Facturación Electrónica Integrada".

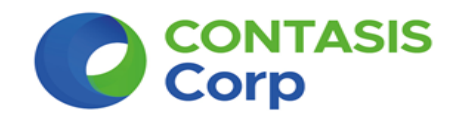

Primero seleccionará el programa a) "Facturación Electrónica Integrada - Extension" (1), y una vez seleccionado, presionará la opción "Desinstalar" (2). Lo mismo hace con el programa b) "Facturación Electrónica Integrada"

Nota: Mantener el orden en la desinstalación de los programas, para una correcta actualización, primero se desinstala el programa a) y luego el programa b)

| ٥ | Programas y características                                                 |                                                                                       |                                    |                             | _              |            | :  |
|---|-----------------------------------------------------------------------------|---------------------------------------------------------------------------------------|------------------------------------|-----------------------------|----------------|------------|----|
| ÷ | > · · 🛧 👩 > Panel de c                                                      | control > Programas > Programas y características                                     | ~ č                                | Buscar en                   | Programas y c  | aract 🔎    |    |
|   | Ventana principal del Panel de<br>control<br>Ver actualizaciones instaladas | Desinstalar o cambiar programa<br>Para desinstalar un programa, serecciónalo de la li | sta y haz clic en Desinstalar, Can | ibiar o Reparar.            |                |            |    |
| ľ | características de Windows                                                  | Organizar 🔻 Desinstalar Gambiar Reparar                                               |                                    |                             |                | - 🕄        |    |
|   | Instalar ur rama desde la                                                   | Nombre                                                                                | Editor                             | Se instaló el               | Tamaño         | Versión    | ^  |
|   | red                                                                         | 💷 Facturacion Electronica Integrada - Extension                                       | Contasis S.A.C                     | 15/11/2017                  | 13.7 MB        | 02.00.00   |    |
|   |                                                                             | 🖽 Facturacion Electronica Integrada                                                   | Contasis S.A.C                     | 15/11/2017                  | 68.7 MB        | 02.00.00   |    |
|   |                                                                             | 左 FileZilla Client 3.26.2                                                             | Tim Kosse                          | 08/10/2017                  | 23.2 MB        | 3.26.2     |    |
|   |                                                                             | 📀 Google Chrome                                                                       | Google Inc.                        | 10/04/2017                  | 532 MB         | 62.0.3202  |    |
|   |                                                                             | 🕌 Java 8 Update 91                                                                    | Oracle Corporation                 | 08/05/2017                  | 178 MB         | 8.0.910.14 | 4  |
|   |                                                                             | 📧 Lightshot-5.4.0.1                                                                   | Skillbrains                        | 10/04/2017                  | 4.00 MB        | 5.4.0.1    |    |
|   |                                                                             | Microsoft .NET Framework 4 Multi-Targeting Pack                                       | Microsoft Corporation              | 11/04/2017                  | 166 MB         | 4.0.30319  |    |
|   |                                                                             | 🔂 Microsoft Help Viewer 1.1                                                           | Microsoft Corporation              | 18/04/2017                  | 7.94 MB        | 1.1.40219  | (  |
|   |                                                                             | Microsoft ODBC Driver 11 for SQL Server                                               | Microsoft Corporation              | 11/04/2017                  | 9.23 MB        | 12.0.2000  | •  |
|   |                                                                             | Microsoft Office Access database engine 2007 (S                                       | Microsoft Corporation              | 20/06/2017                  | 63.6 MB        | 12.0.4518  |    |
|   |                                                                             | 🚺 Microsoft Office Professional Plus 2013                                             | Microsoft Corporation              | 13/11/2017                  | 77.0 MB        | 15.0.4569  | •  |
|   |                                                                             | C Microsoft OneDrive                                                                  | Microsoft Corporation              | 06/11/2017                  | 100 MB         | 17.3.7076  | •  |
|   |                                                                             | Microsoft Project Professional 2013                                                   | Microsoft Corporation              | 13/11/2017                  | 77.0 MB        | 15.0.4420  | ۰. |
|   |                                                                             | Microsoft Panart Viewar 2014 Puntima                                                  | Microsoft Corporation              | 11/0//2017                  | 6 76 MD        | 12.0.2000  | *  |
|   |                                                                             | Contasis S.A.C Versión producto: 02.0<br>Vínculo de Ayuda: con                        | 00.00 Vínculo de s<br>itasis.net   | oporte cont<br>Tamaño: 13.7 | asis.net<br>MB |            |    |

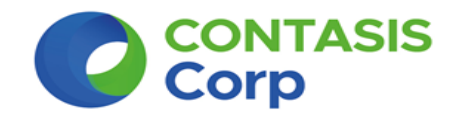

En caso el Sistema Operativo presente un entorno de seguridad:

Solicitará permiso para continuar con la desinstalación del controlador. Se mostrará la siguiente ventana en la cual procederá a hacer click sobre la opción "SI", para que pueda continuar con la desinstalación.

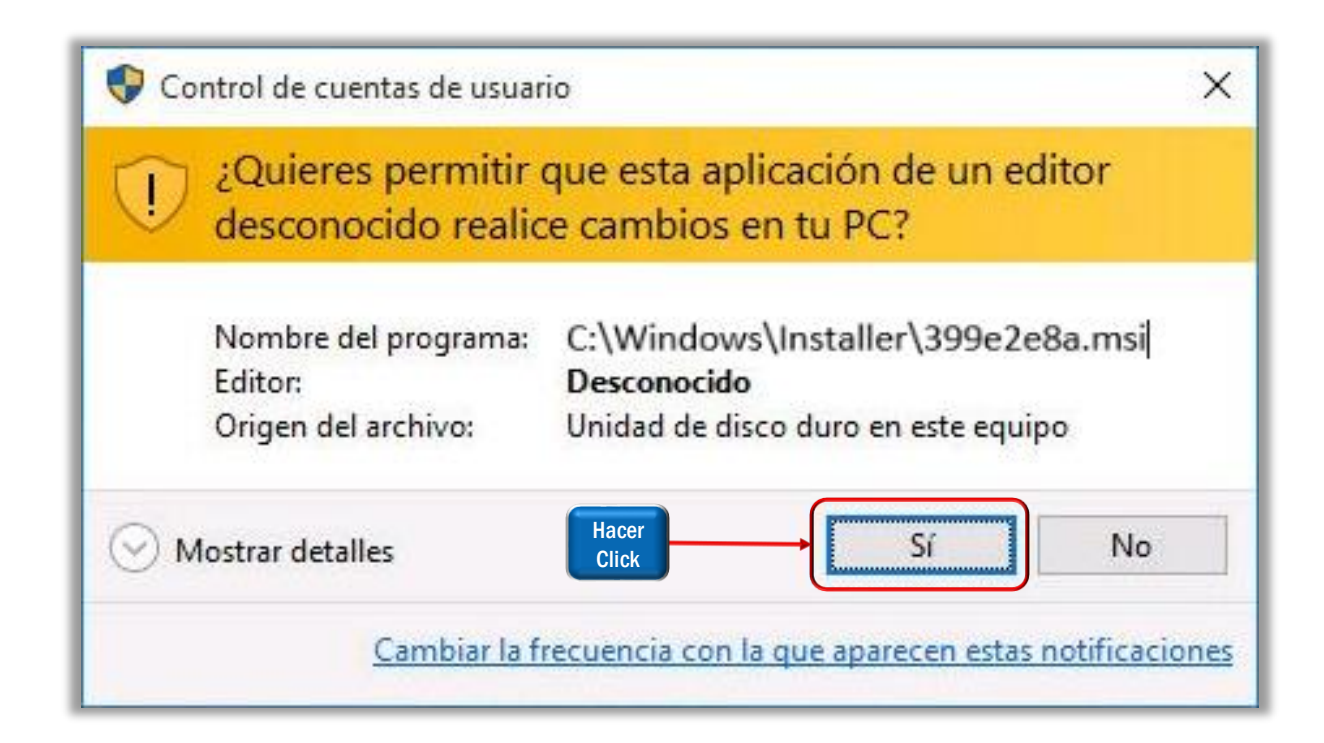

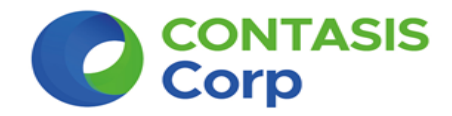

<u>3.1</u> A continuación se mostrará la siguiente ventana emergente, que muestra que la desinstalación se encuentra en proceso.

| Para desinstalar un programa, selecciónalo de la li            | sta y haz clic en Desinstala | ar, Can | nbiar o Reparar. |           |            |   |
|----------------------------------------------------------------|------------------------------|---------|------------------|-----------|------------|---|
| Organ Facturacion Letronica Integrada - Extension              |                              |         |                  | • ?       |            |   |
| Nombre<br>Adc<br>Adc<br>Adc<br>Adc<br>Adc<br>Adc<br>Adc<br>Adc |                              |         | Se instaló el    | Tamaño    | Versión    | ^ |
|                                                                |                              |         | 18/04/2017       | 13.5 MB   | 22.0.0.153 |   |
|                                                                |                              |         | 10/04/2017       |           | 2016.1121  |   |
| Bals Becopilando la información requerida                      |                              |         | 18/04/2017       | 1.92 MB   | 3.5.8      |   |
| Biza                                                           |                              |         | 11/04/2017       | 166 MB    | 2.9.04     |   |
| E Fact                                                         | Cancelar                     |         | 15/11/2017       | 13.7 MB   | 02.00.00   |   |
| Receptor electronico de la contasis suale                      |                              |         | 20/06/2017       | 32.2 MB   | 1.0.0      |   |
| 📀 Google Chrome                                                | Google Inc.                  |         | 10/04/2017       | 532 MB    | 62.0.3202. |   |
| 😬 Controlador de gráficos Intel®                               | Intel Corporation            |         | 18/04/2017       | 3.99 MB   | 21.20.16.4 |   |
| 🔂 Microsoft Help Viewer 1.1                                    | Microsoft Corporation        |         | 18/04/2017       | 7.94 MB   | 1.1.40219  |   |
| Microsoft SQL Server 2014 (64-bit)                             | Microsoft Corporation        |         | 11/04/2017       |           |            |   |
| Microsoft Project Professional 2013                            | Microsoft Corporation        |         | 13/11/2017       | 77.0 MB   | 15.0.4420. |   |
| Microsoft Office Professional Plus 2013                        | Microsoft Corporation        |         | 13/11/2017       | 77.0 MB   | 15.0.4569. |   |
| Microsoft Visio Professional 2013                              | Microsoft Corporation        |         | 13/11/2017       | 77.0 MB   | 15.0.4420. | 5 |
| Clama Emprecarial Dácico 2016 - oc.or.                         | Microsoft Corporation        |         | 12/11/2017       | 77 O MD   | 16 0 0625  | Ť |
| Contasis S.A.C Versión producto: 02.0                          | 0.00 Víncu                   | lo de s | soporte con      | tasis.net |            |   |
| Vínculo de Ayuda: con                                          | tasis.net                    |         | Tamaño: 13.7     | MB        |            |   |

□ Una vez terminado el proceso, realizar nuevamente el **Paso Nº 2**, pero ahora procederá con la desinstalación del programa **b) "Facturación Electrónica Integrada**".

**Paso** N° 3: Una vez desinstalada la versión anterior. Ahora se procede a realizar la actualización del Sistema Facturación FEICONT hacer click en el siguiente Link de descarga para descargar el actualizador:

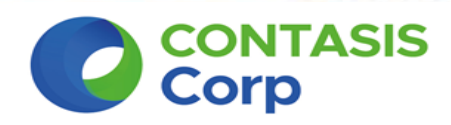

#### **Actualizador Sistema FEICONT**

#### 3.1 Se descargara el archivo Actualizador\_Sistema\_Feicont\_19.04.01.rar

<u>3.2</u> Hacer click derecho al archivo"Actualizador\_Sistema\_FEICONT\_19.04.01.rar", y luego clic en la opción "Extraer aquí" (1), nos aparecerá una carpeta que contiene dos archivos, los cuáles son los instaladores que nos servirán para actualizar a la nueva versión el Sistema Facturación: "Setup\_Extension.msi" y "Setup Feicont.exe"

|          |          | Abrir                          |   |                       |
|----------|----------|--------------------------------|---|-----------------------|
|          | <b>1</b> | Abrir con WinRAR               |   | a                     |
|          | ۱        | Extraer ficheros               |   | 🗗 Setup_Extension.msi |
| <u> </u> |          | Extraer aquí                   |   | Cotup Enicopt ava     |
|          |          | Extraer en Instalador_FEI_v02\ |   | Setup_reicont.exe     |
|          | W        | Analizar                       |   |                       |
|          | W        | Destruir                       |   |                       |
|          |          | Abrir con                      | • |                       |
|          |          | Compartir con                  | + |                       |
|          |          | Enviar a                       | • |                       |
|          |          | Cortar                         |   |                       |
|          |          | Copiar                         |   |                       |
|          |          | Crear acceso directo           |   |                       |
|          |          | Eliminar                       |   |                       |
|          |          | Cambiar nombre                 |   |                       |
|          |          | Propiedades                    |   |                       |

<u>3.3</u> Seleccionamos el primer archivo "Setup\_Extension.msi", hacemos doble clic para que se ejecute (1).

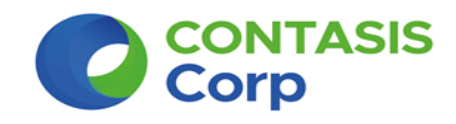

<u>3.4</u> Enseguida se mostrará una ventana para realizar la instalación, donde haremos clic en el botón "Siguiente" para poder continuar con la actualización.

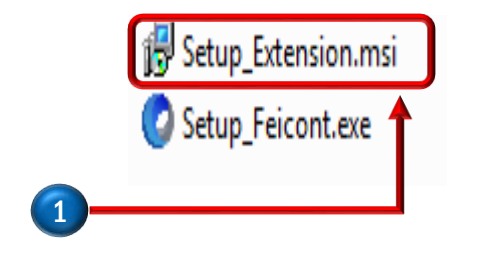

| Facturacion Electronica Integrada - Extension                                                                                                    |                |
|----------------------------------------------------------------------------------------------------|----------------|
| Éste es el Asistente para instalación de<br>Facturacion Electronica Integrada - Extension                                                                                                    |                |
| El instalador le guiará a través de los pasos necesarios para instalar Facturacion Electronica<br>Integrada - Extension en el equipo.                                                                                                    |                |
| Advertencia: este programa está protegido por las leyes de derechos de autor y otros tratados<br>internacionales. La reproducción o distribución ilícitas de este programa, o de cualquier parte del<br>mismo, está penada por la ley con severas sanciones civiles y penales, y será objeto de todas las<br>acciones judiciales que correspondan. |                |
| Cancelar < Atrás Siguiente >                                                                                                    | Hacer<br>Click |

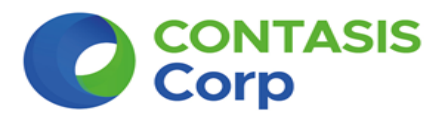

#### 3.5 Ahora escogeremos la opción "PARA TODO LOS USUARIOS" / (1).

<u>6.6</u> Por default se mostrará la **ruta donde se instalará la nueva versión del Sistema Facturación / (2)**. Si usted tiene la versión 02, versión 03 se le recomienda cambiar solo la unidad del disco duro donde se va instalar la nueva versión, borrar solo la letra "C" y cambiarla por otra, según la unidad que tenga su disco duro "D, E ..etc". Luego hacer click en el botón "SIGUIENTE" para continuar con la actualización. Si usted tiene la versión 03 en adelante la actualización lo tiene que realizar dentro de la carpeta CONTASISCORP\FEICONT\. Luego hacer clic en el botón "SIGUIENTE" para continuar con la actualización.

|   | Facturacion Electronica Integrada - Extension                                                                                                    |          |
|---|----------------------------------------------------------------------------------------------------|----------|
|   | Seleccionar carpeta de instalación                                                                                                    |          |
|   | El instalador instalará Facturacion Electronica Integrada - Extension en la siguiente carpeta.<br>Para instalarlo en esta carpeta haga clic en "Siguiente". Para instalarlo en una carpeta distinta haga |          |
|   | clic en "Examinar".                                                                                                    |          |
|   | Espacio en disco<br>Instalar Facturacion Electronica Integrada - Extension sólo para este usuario o para todos los                                                                                       |          |
| 1 | usuarios de este equipo:<br>→                                                                                                    |          |
|   | Cancelar < Atrás Siguiente >                                                                                                    | Ha<br>Cl |

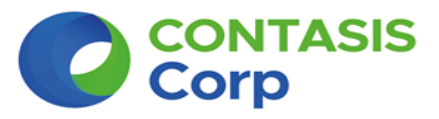

#### 3.7 Continuamos con la actualización dando click en el botón "SIGUIENTE".

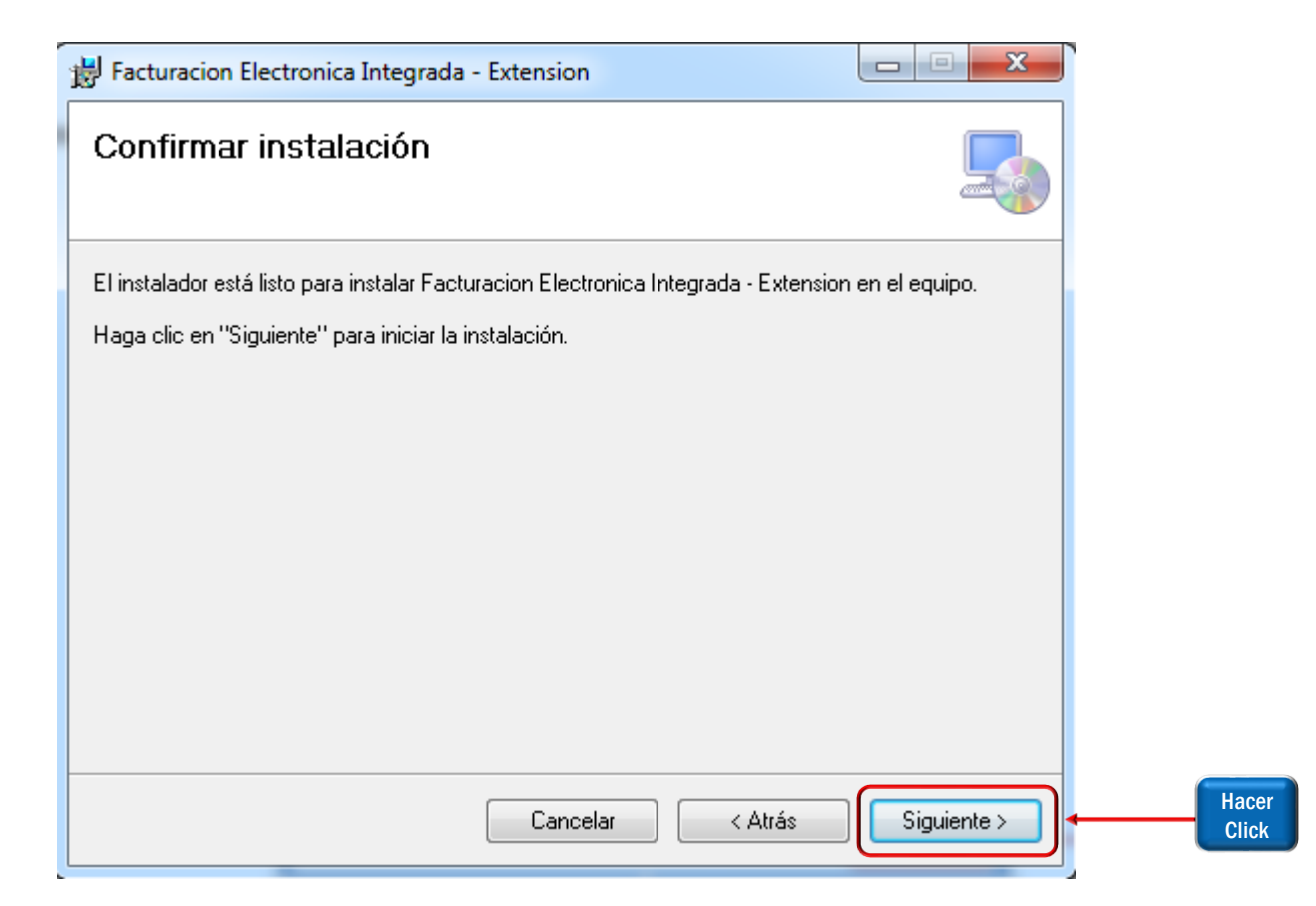

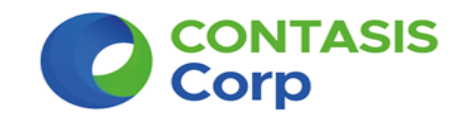

<u>3.8</u> Finalmente para terminar con la actualización del "Setup\_Extension.msi", hacemos click en el botón CERRAR.

| Facturacion Electronica Integrada - Extension                                               |                |
|---------------------------------------------------------------------------------------------|----------------|
| Instalación completada                                                                      |                |
| Facturacion Electronica Integrada - Extension se ha instalado correctamente.                |                |
| Haga clic en "Cerrar" para salir.                                                           |                |
|                                                                                             |                |
|                                                                                             |                |
|                                                                                             |                |
|                                                                                             |                |
| Utilice Windows Update para comprobar cualquier actualización importante de .NET Framework. |                |
| Cancelar < Atrás Cerrar                                                                     | Hacer<br>Click |

**Paso** N° 4. Para continuar con la actualización, seleccionamos ahora el segundo archivo "Setup\_Feicont.exe", hacemos doble clic para que se Ejecute / (1).

4.1 Enseguida se mostrará una ventana para seleccionar el idioma, elegimos Español y le hacemos clic en Aceptar / (2).

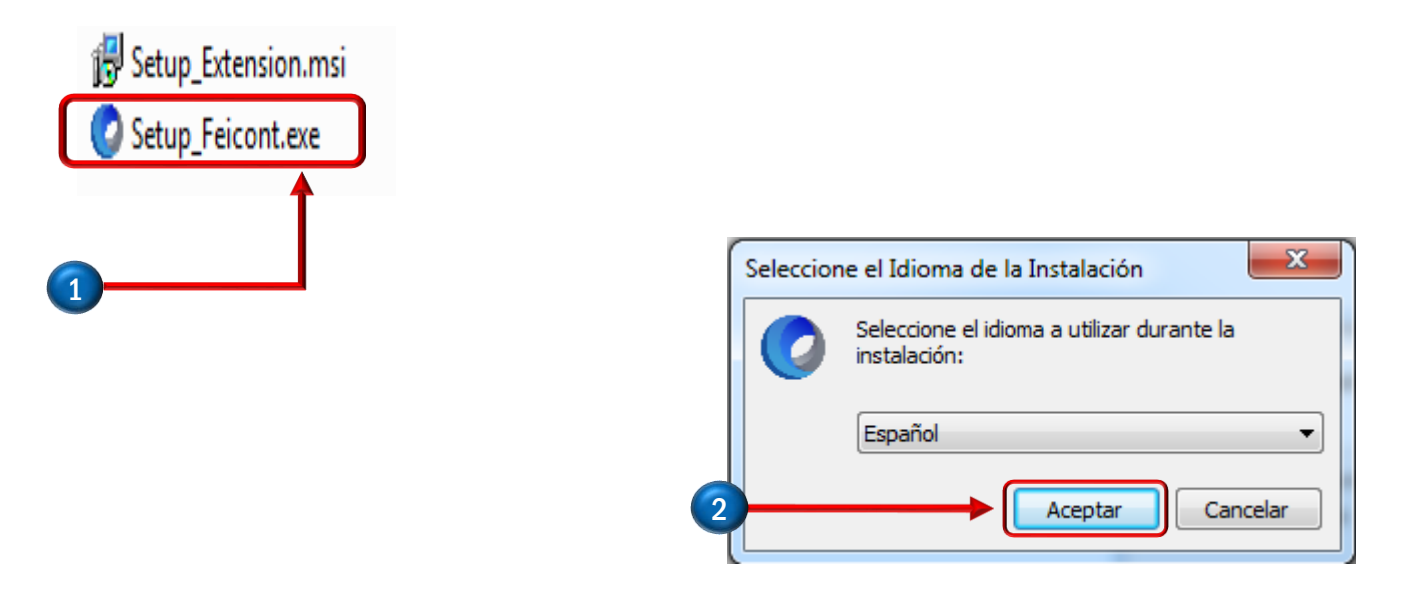

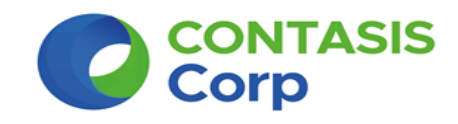

**<u>4.2</u>** Marcamos Acepto el acuerdo / (1), luego hacemos clic en Siguiente / (2).

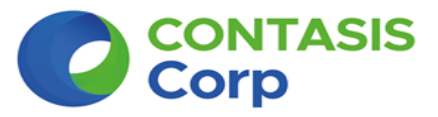

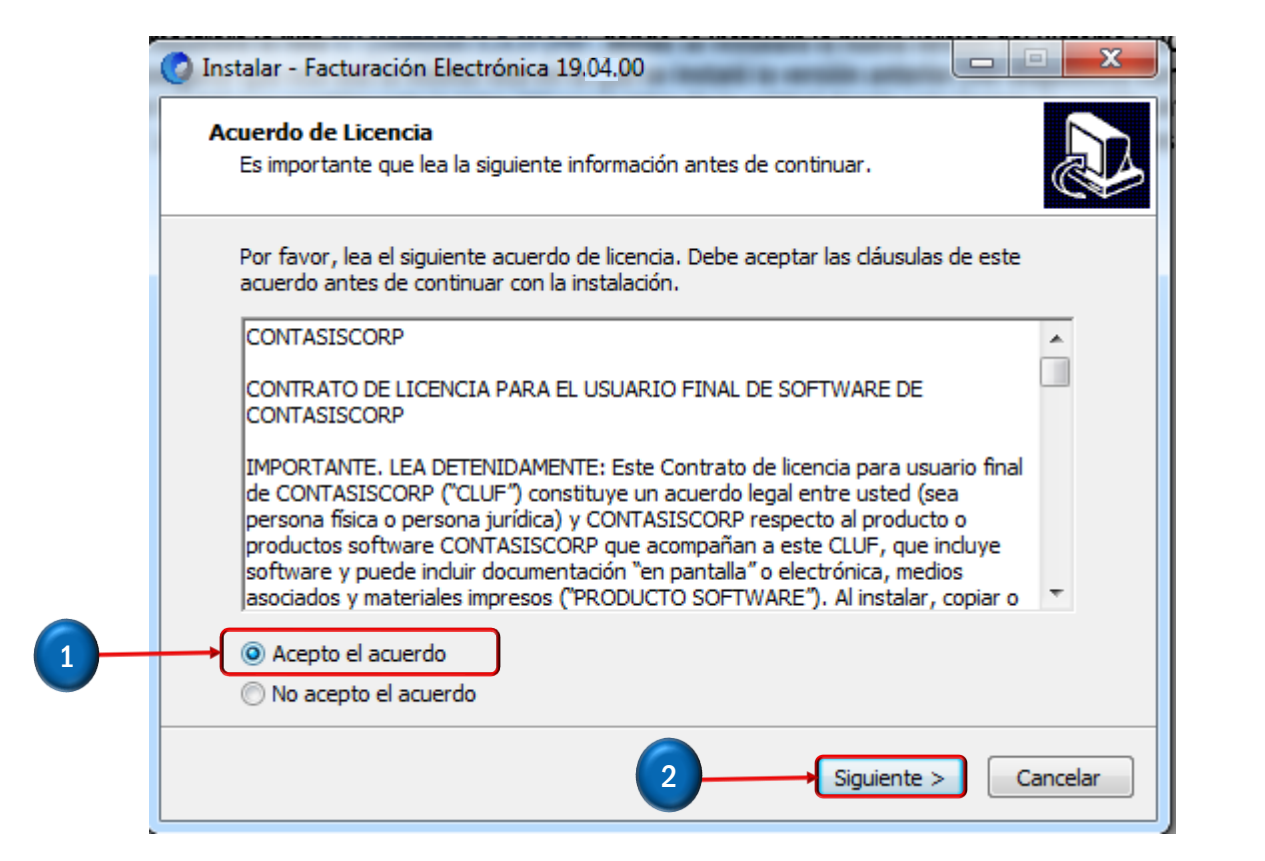

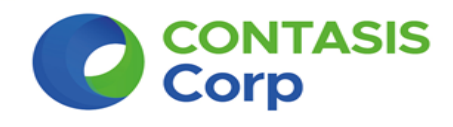

<u>4.3</u> Por default se mostrará la ruta donde se instalará la nueva versión del Sistema Facturación / (1), usted tendrá que asegurar que esa sea la misma ruta en la que se instaló el primer programa "Setup Extension.msi" ver Paso N° 3 (<u>3.6</u>) Luego hacer clic en el botón "SIGUIENTE" para continuar con actualización.

| 🕐 Instalar - Facturación Electrónica 19.04.00                                                               |
|----------------------------------------------------------------------------------------------------|
| Seleccione la Carpeta de Destino<br>¿Dónde debe instalarse Facturación Electrónica?                         |
| El programa instalará Facturación Electrónica en la siguiente carpeta.                                      |
| Para continuar, haga dic en Siguiente. Si desea seleccionar una carpeta diferente,<br>haga dic en Examinar. |
| D:/CONTASISCORP/FEICONT                                                                                     |
|                                                                                                    |
|                                                                                                    |
| Se requieren al menos 130.6 MB de espacio libre en el disco.                                                |
| Hacer<br>Click Siguiente > Cancelar                                                                         |

**<u>4.4</u>** Te saldrá el mensaje indicando que La carpeta ya existe, esto indica que la ruta es la correcta, para continuar hacemos clic en **Si** (1).

**Nota:** Si no te sale ese mensaje le damos clic en "**No**" y verificamos que estemos registrando la ruta correcta.

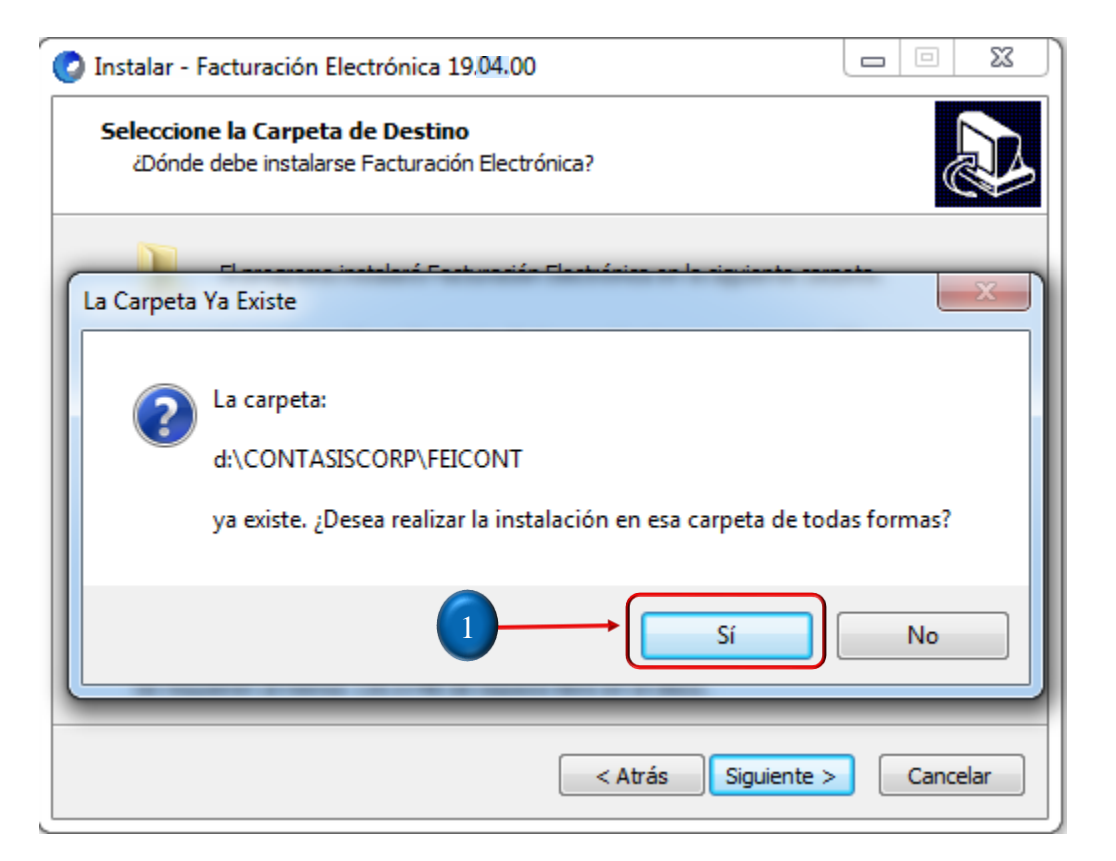

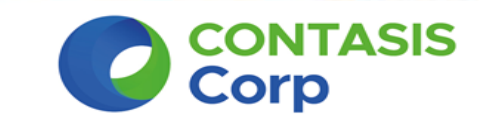

**<u>4.5</u>** Marcamos para que se cree el acceso directo en el escritorio (1), luego hacemos clic en Siguiente (2).

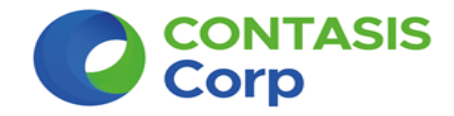

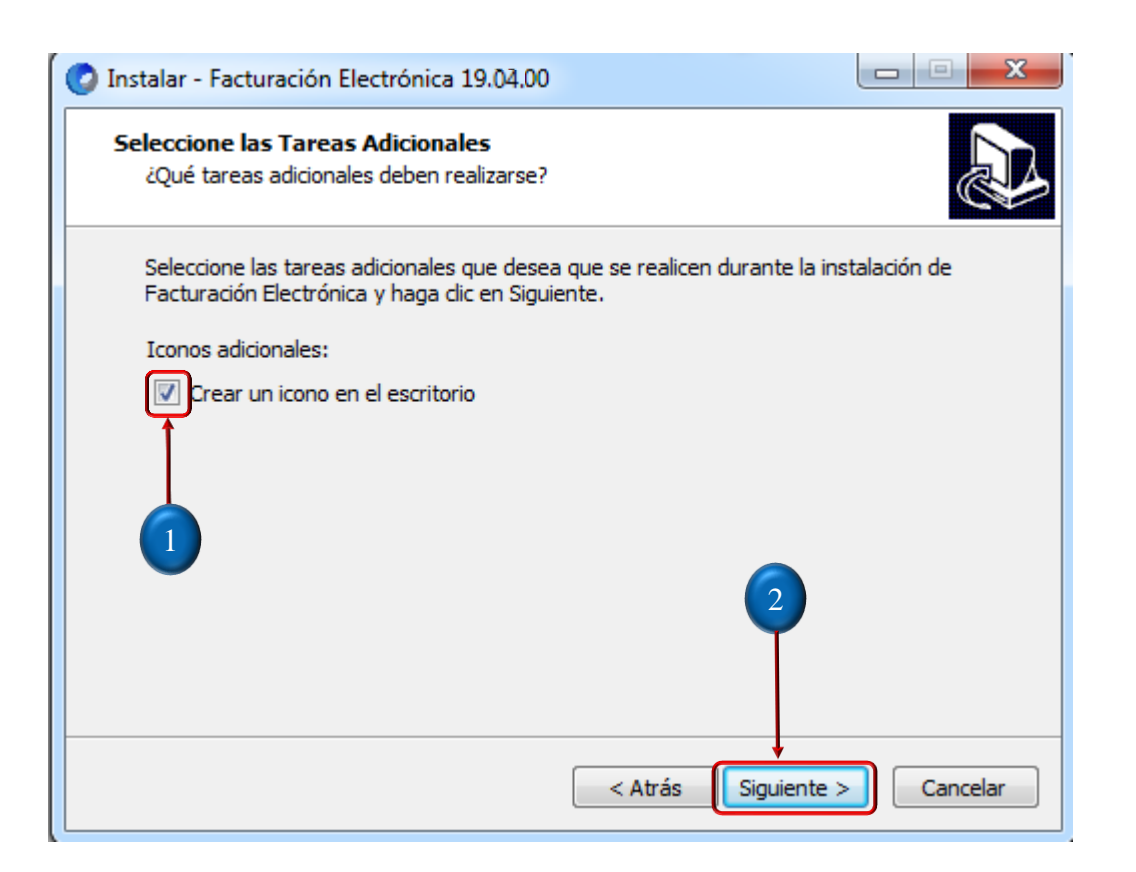

#### **<u>4.6</u>** Seleccionamos la opción Instalar (1)

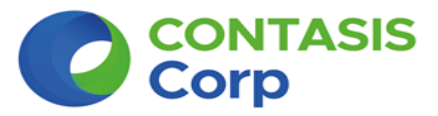

| isto para Instalar<br>Ahora el programa está listo para inici<br>en su sistema. | iar la instalación de F | acturación Electró | nica        |
|---------------------------------------------------------------------------------|-------------------------|--------------------|-------------|
| Haga clic en Instalar para continuar co<br>o cambiar alguna configuración.      | on el proceso o haga    | dic en Atrás si de | sea revisar |
| Carpeta de Destino:<br>C:\CONTASISCORP\FEICONT                                  |                         |                    | *           |
| Tareas Adicionales:<br>Iconos adicionales:<br>Crear un icono en el escritorio   |                         |                    |             |
|                                                                                 |                         | 1                  | -           |
| 4                                                                               |                         |                    | F F         |
|                                                                                 | < Atrás                 | Instalar           | Cancelar    |

· .

**4.7** Para terminar hacemos click en el botón **FINALIZAR**.

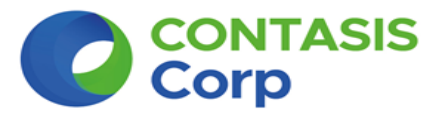

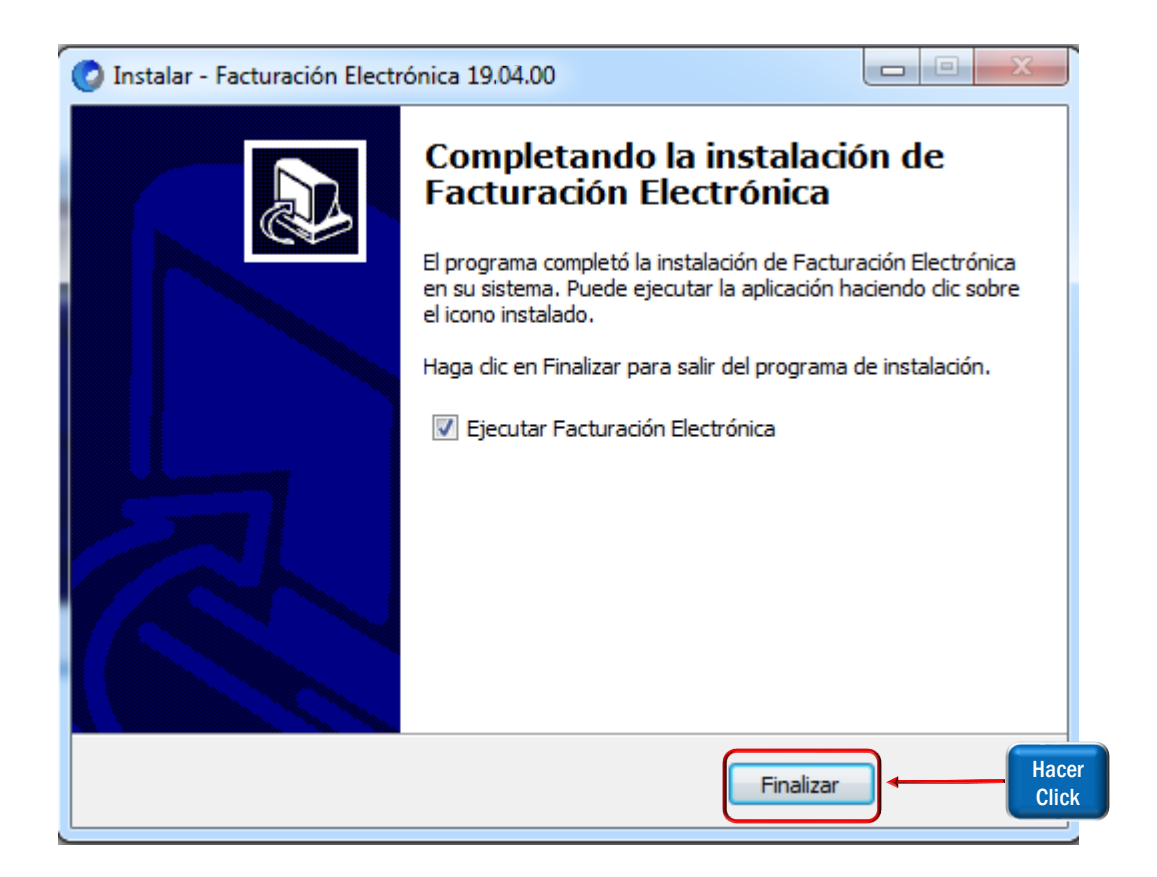

**<u>4.8</u>** Si usted tiene una versión inferior a la 03, le aparecerá la ventana de "**Configurar almacén de archivos**", por lo que le damos **clic a la carpeta** / (1), aparecerá la ventana **Buscar carpeta**, ahí tenemos que buscar la unidad del disco duro donde esta instalado la carpeta **FEI y/o FEICONT**, en nuestro ejemplo esta en la unidad "**D**" por lo que damos clic al **Disco local** (**D**:) / (2), y para finalizar le damos clic en **Aceptar** / **3.** Luego ver siguiente paso para continuar con la actualización.

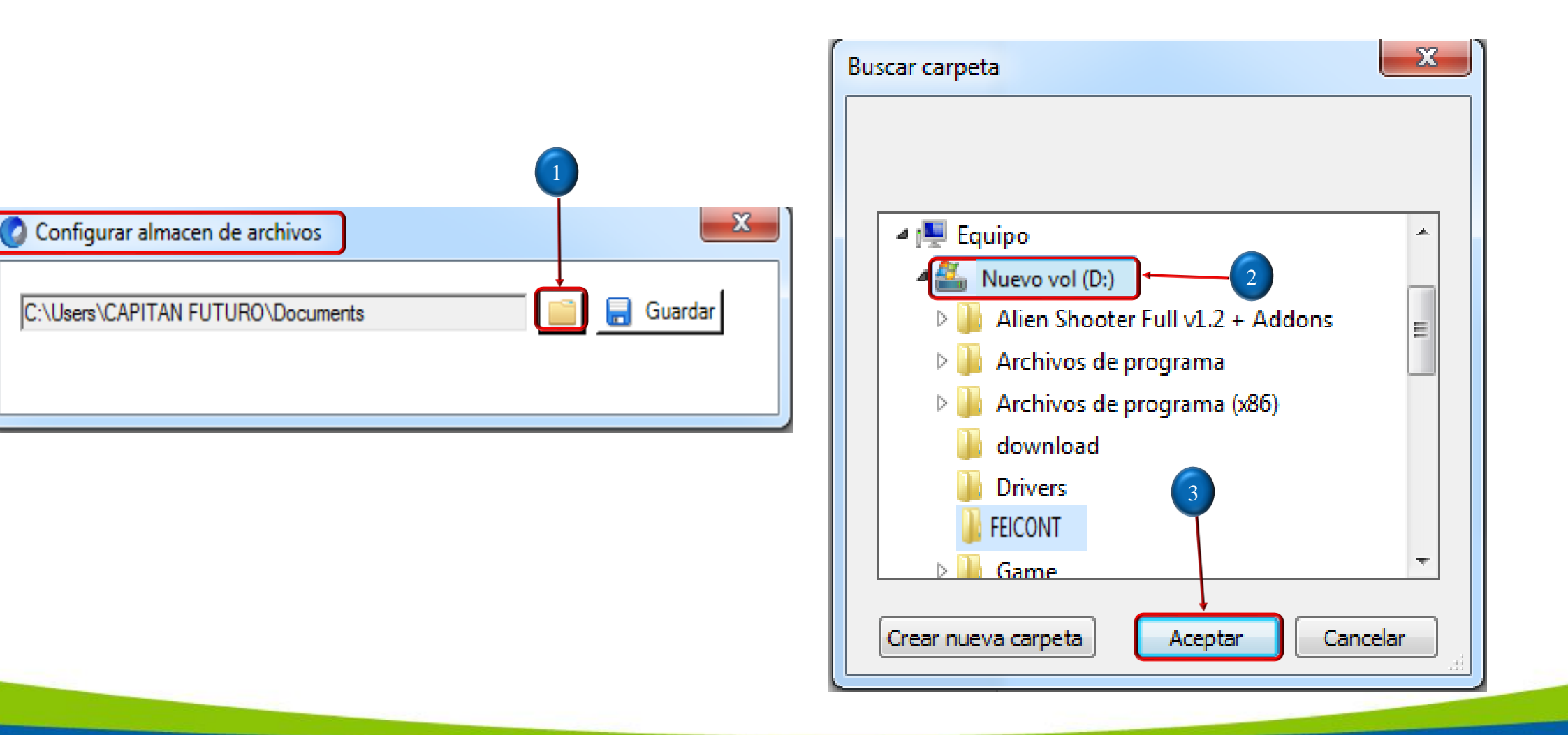

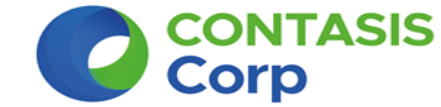

**<u>4.9</u>** Aparecerá la siguiente ventana, le damos clic en **Guardar** / (1)

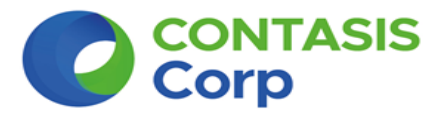

| 🕜 Configurar almacen de a | archivos |             | x |  |
|---------------------------|----------|-------------|---|--|
| (D:)                      |          | 🣔 🔒 Guardar |   |  |
|                           |          |             |   |  |

Luego aparcera la siguiente ventana, le damos clic en Aceptar / 1

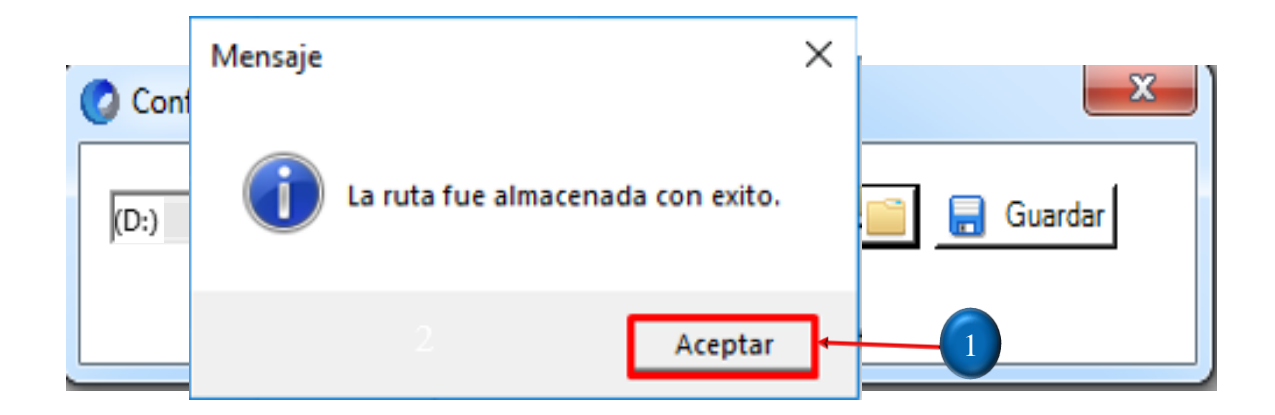

**Paso** N° 5: Se abrirá la ventana de ingreso al sistema, seleccionamos la empresa y registramos nuestro usuario (1) y contraseña (2), al final le damos clic en ingresar (3).

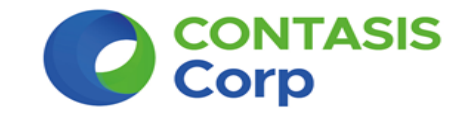

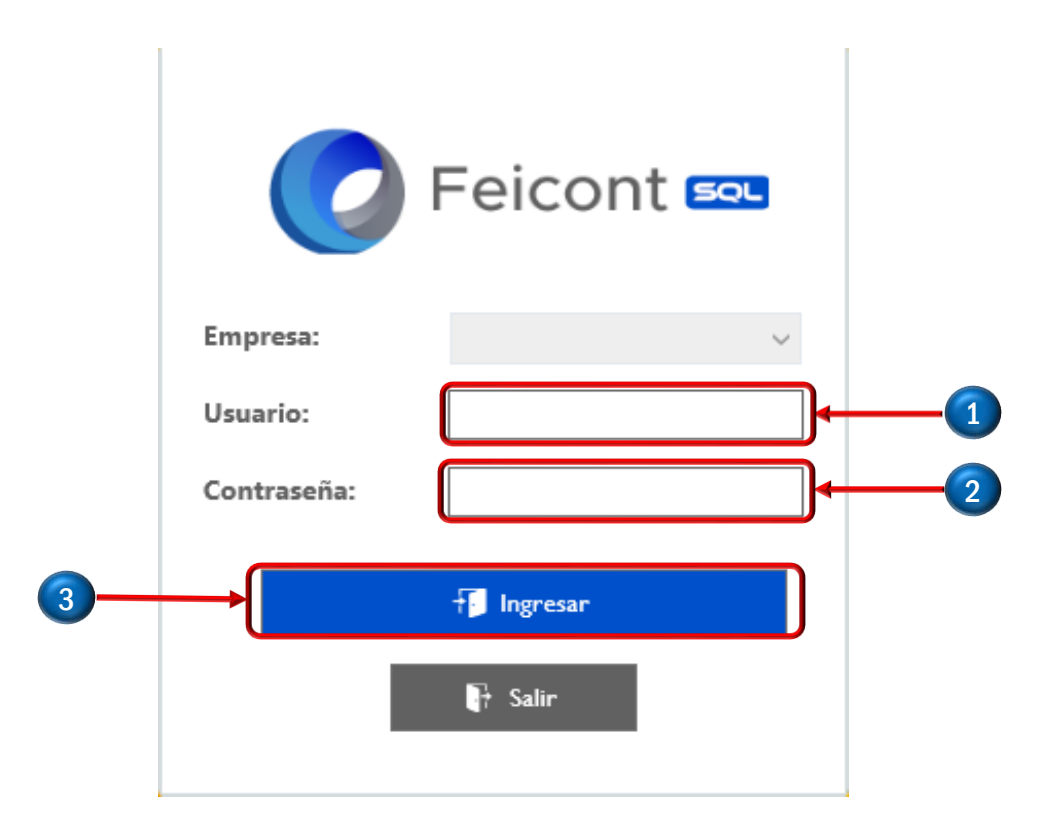

Paso N° 6: Verifique que el Sistema Feicont se haya actualizado, hacer clic en Ayuda (1), Lugo clic en Acerca de FEICONT (2), se abrirá una ventana donde podrás verificar la Versión y el Build del sistema (3).

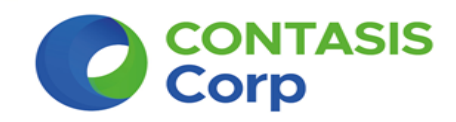

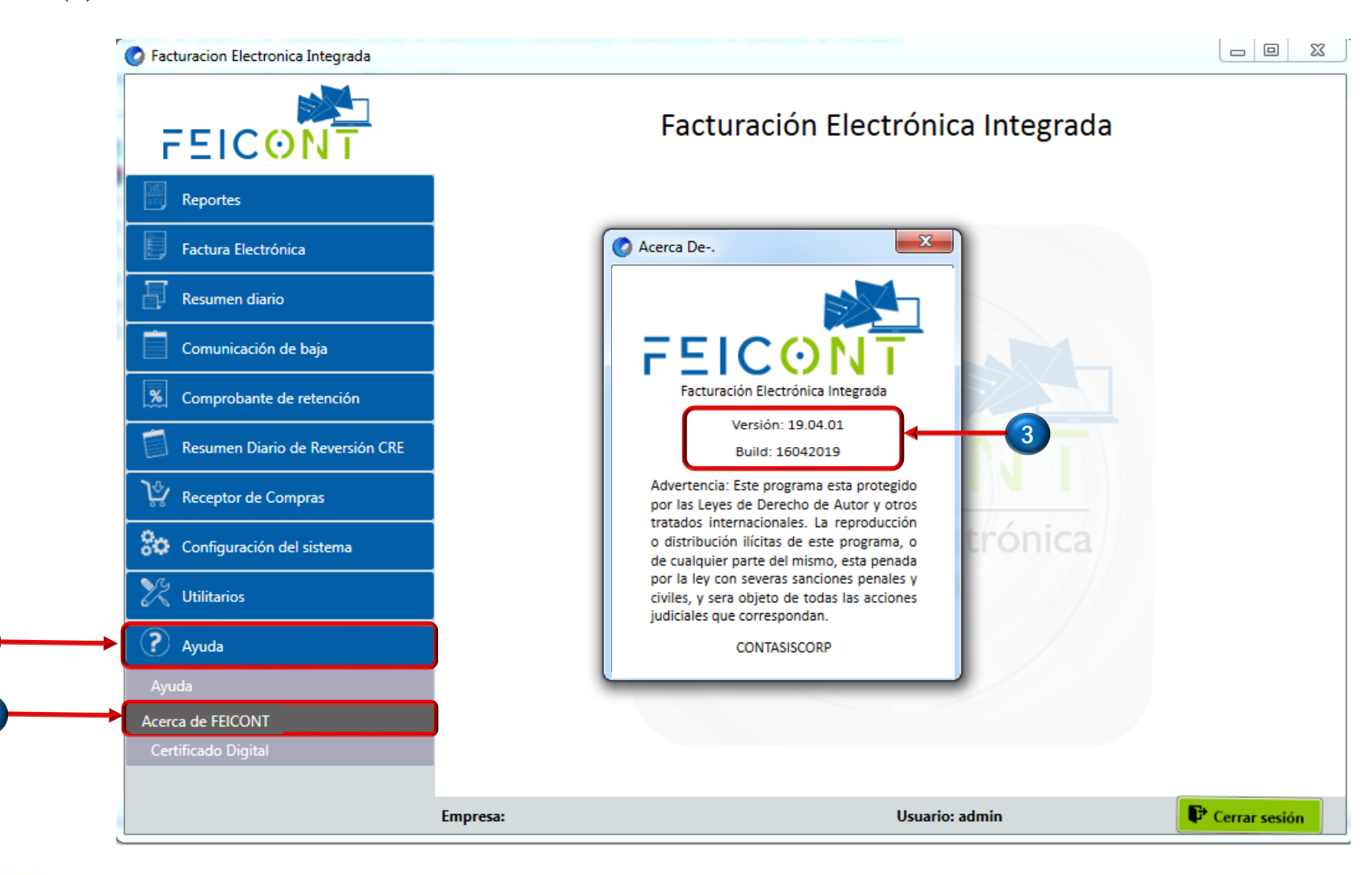

2

Paso N° 7: Luego hacemos clic en Utilitarios (1), Actualización de estructura (2), nos saldrá una venta de aviso y le damos clic en Si (3). Nos Saldrá el mensaje de Actualizado y le damos clic en cerrar (4)

**<u>Nota</u>:** La actualización de estructuras lo tiene que realizar por cada empresa que tenga registrada en el Sistema Feicont.

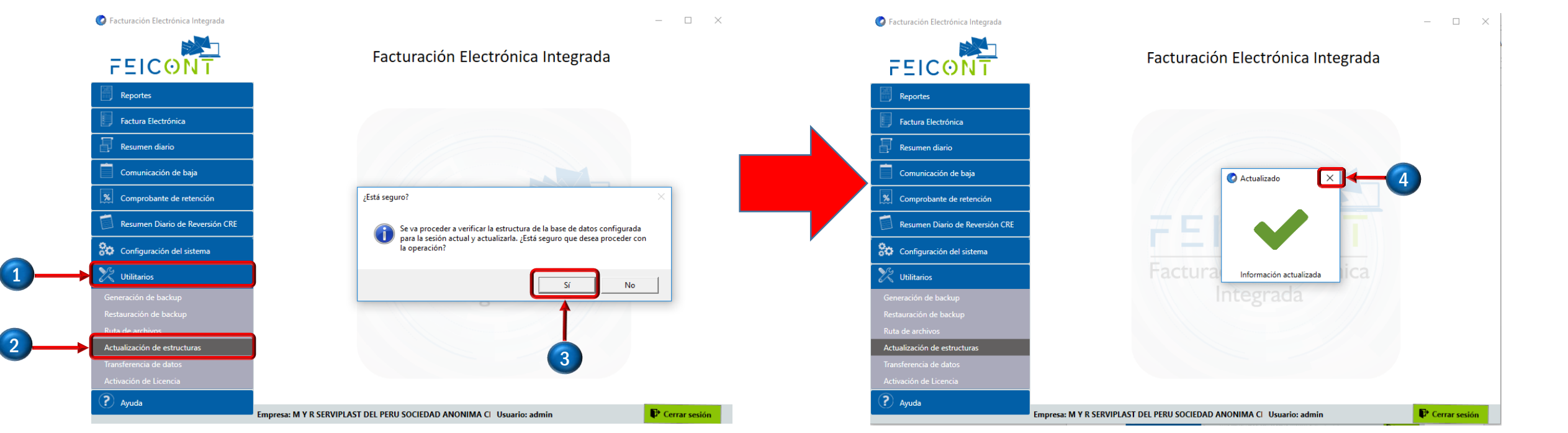

CONTASIS Innovaciones Tecnológicas Corporativas **Paso** N° 8: Hacemos clic en Configuración del sistema (1), Información del declarante (2), nos aparecerá las empresas que tenemos registradas en el sistema (3), luego seleccionamos una de las empresas y le damos clic en Editar (4) y nos aparecerá la venta de Información Declarante (5)

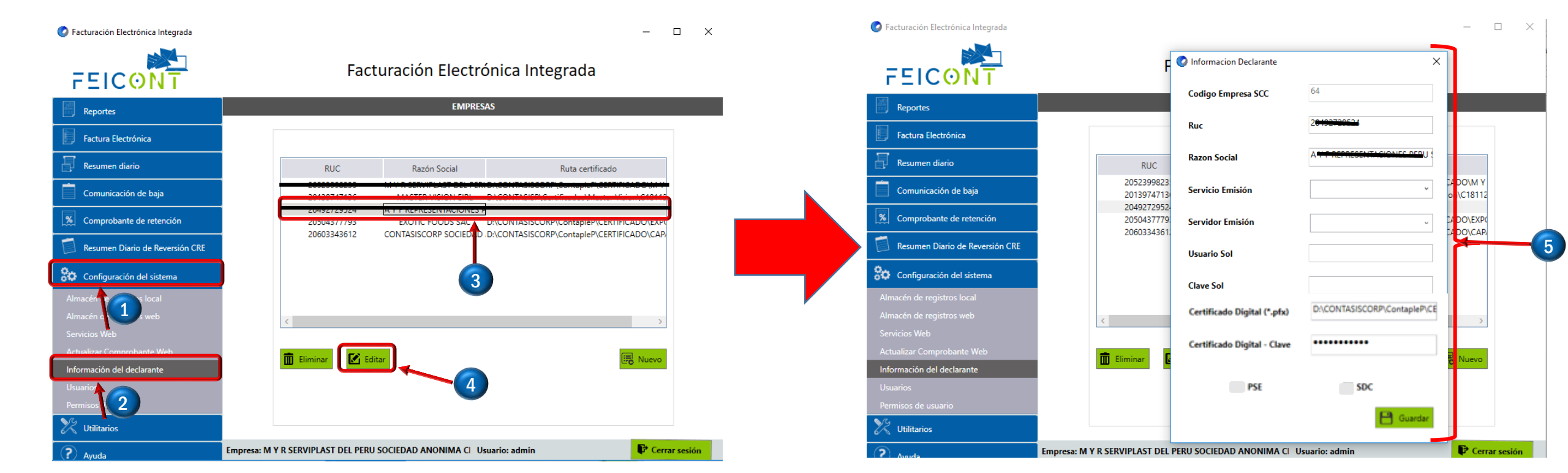

CONTASIS Innovaciones Tecnológicas Corporativas **Paso** N° 9: En "Servicio de Emisión", seleccionamos SUNAT (1), en "Servidor Emisión" seleccionar Producción (2), ingresar el Usuario y Clave Sol secundario (3), luego marcamos con un check el cuadro que dice SDC (4) y al final le damos clic en guardar (5)

**Nota:** El registro de datos en "Información Declarante" lo tiene que realizar por cada empresa que tenga registrada en el Sistema Feicont.

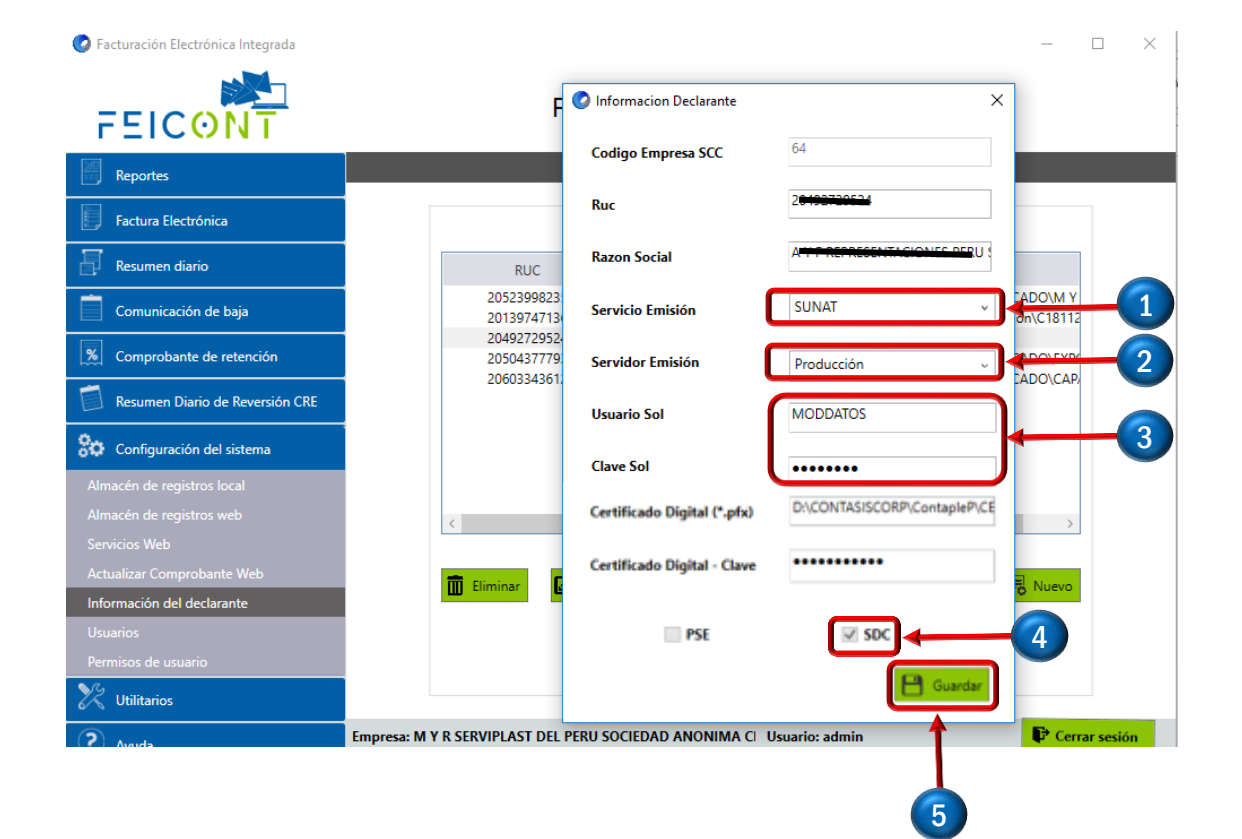

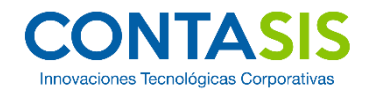

Paso N° 10: Ahora tenemos que registrar los nuevos códigos que llegaran a sus correos, tener presente que el correo que envía los códigos es <u>licencias@contasiscorp.com</u>, nos vamos a **Utilitarios** (1), luego clic en Activación de Licencia (2), luego registramos el código de Activación (3), al final le damos clic en Activar (4)

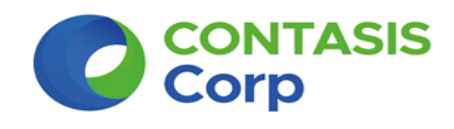

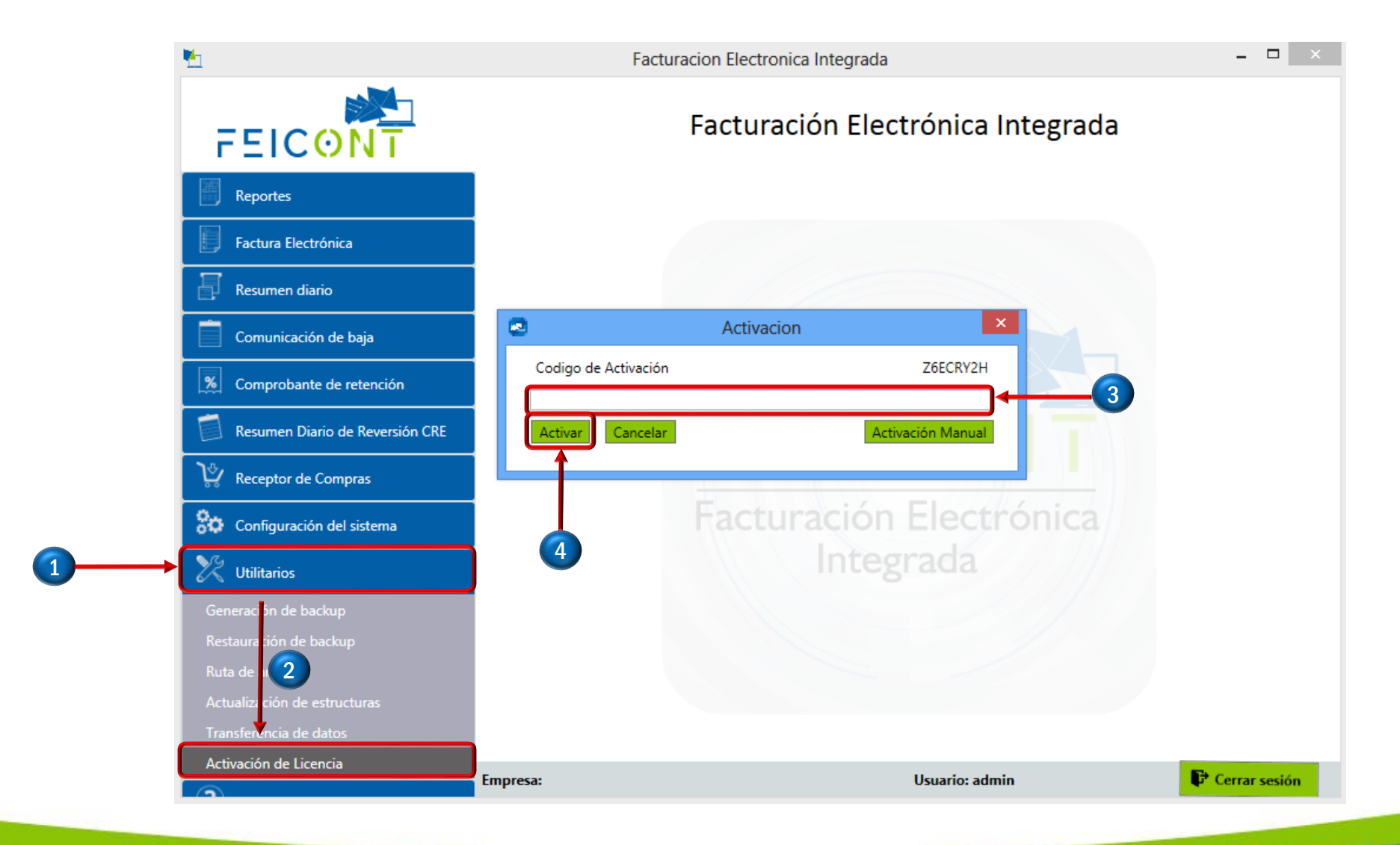

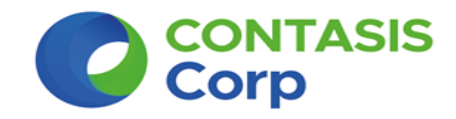

### Si llegaste hasta aquí, la actualización a la nueva versión fue un éxito, FELICITACIONES.

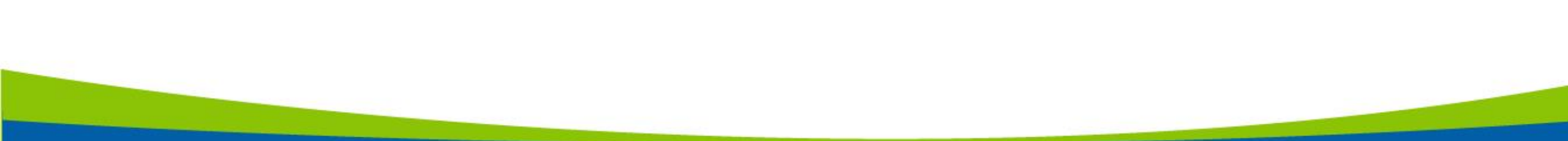